## Install the Plugin on Jira Cloud

- 1. Log in to Jira: As a Jira admin, log in to your Jira Cloud instance.
- 2. Navigate to App Management:
  - a. Go to **Jira Settings > Apps**.
  - b. Select Manage Apps.

## 3. Upload App by URL:

- a. Click **Upload app**.
- b. Enter the URL for Hourby plugin: <u>https://atlassian.hourby.com/atlassian-</u> <u>connect.json</u> and click on upload.
- 4. **Install the Plugin**: Jira will fetch and validate the URL mentioned at 3.b. It will prompt you to install the app.
- 5. Once installed you can see the Hourby plugin on User-installed apps section

User-installed apps

| > 📕 Custom Charts for Jira                | Free trial |
|-------------------------------------------|------------|
| > 🚺 Dashboard Hub Pro                     | Free trial |
| > 🚯 Git Integration for Jira by GitKraken | Free trial |
| > 🦊 GitLab for Jira (gitlab.com)          |            |
| Harvest Time Tracking by 42nd             | Free trial |
| › 💿 HourBy Plugin                         |            |

Once the plugin installation is complete, navigate to your project and open any ticket.
You will see Hourby Time Tracking displayed in the right sidebar of the Jira ticket page.

## To start tracking your time:

1. Click Open Hourby Time Tracking.

|                        | 📌 💿 1 | ക       |
|------------------------|-------|---------|
| ← Hourby Time Tracking |       |         |
| Hourby Sign in         |       |         |
| Email                  |       |         |
|                        |       | ••••    |
| Password               |       |         |
|                        |       |         |
|                        |       | Sign in |

- 2. Sign in to your <u>Hourby</u> account if prompted.
- 3. Begin tracking your time directly on the selected ticket.

This integration allows you to efficiently log time entries on assigned tickets, streamlining time management within Jira.